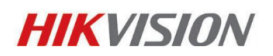

# Comment réinitialiser un mot de passe.

Septembre 2015.

## **HIKVISION**

### Introduction

Pour réinitialiser un mot de passe en fonction de la nouvelle stratégie Hikvision vous devez télécharger la nouvelle version du logiciel SADP (v2.2.3.6) sur le portail hikvisioneurope.com/portal voir la rubrique « Sofware tool package » puis « SADP tools ».

Avec SADP vous pouvez distinguer si l'équipement d'acquisition utilise un ancien micro logiciel « OLD » ou un nouveau micro-logiciel « NEW ». Si votre équipement d'acquisition a un ancien micrologiciel de type V3.1.0, vous pouvez restaurer le mot de passe en utilisant l'ancienne procédure. Avec le nouveau micro-logiciel par exemple la version V3.3.0, l'identifiant par défaut est « admin » et le mot de passe « 12345 » ne sont plus applicables. L'utilisateur devra assigner un nouveau mot de passe pendant la tentative initiale de restauration.

| -                                                                              |                                                                                                    |                                                                                                    |                                                                    |                                                                      | SHOP .                                                                                                    |                                                                                                    |                                                                                                    | - 0.8                                                                                  | <b>1</b>                                                                              |                                                                                                    |                                                                                                    |                                                                            |                                                                              | SADE                                                                                                    |                                                                                                    |                                                                                                    | -                                                                                                    |                |
|--------------------------------------------------------------------------------|----------------------------------------------------------------------------------------------------|----------------------------------------------------------------------------------------------------|--------------------------------------------------------------------|----------------------------------------------------------------------|----------------------------------------------------------------------------------------------------|----------------------------------------------------------------------------------------------------|----------------------------------------------------------------------------------------------------|----------------------------------------------------------------------------------------|---------------------------------------------------------------------------------------|----------------------------------------------------------------------------------------------------|----------------------------------------------------------------------------------------------------|----------------------------------------------------------------------------|------------------------------------------------------------------------------|----------------------------------------------------------------------------------------------------|----------------------------------------------------------------------------------------------------|----------------------------------------------------------------------------------------------------|----------------------------------------------------------------------------------------------------|----------------|
|                                                                                | Dates Descars                                                                                                    | D int                                                                                                    |                                                                    |                                                                      |                                                                                                    |                                                                                                    |                                                                                                    |                                                                                        |                                                                                       | Drifte Devices                                                                                                    | Ø                                                                                                    |                                                                            |                                                                              |                                                                                                    |                                                                                                    |                                                                                                    |                                                                                                    |                |
|                                                                                | Tutal number of online de                                                                                                    | ADAX 21                                                                                                    |                                                                    |                                                                      | E Save is Dio                                                                                                    | i ili totooh                                                                                                    | Model Trabales Para                                                                                                    | ristes                                                                                 | 0                                                                                     | Tatal number of online de                                                                                                    | neces 22                                                                                                    |                                                                            |                                                                              | of law as fac                                                                                                    | er of Rebech                                                                                                    | Hall fature Par                                                                                                    | Caller &                                                                                                    |                |
| 0<br>871<br>870<br>870<br>870<br>870<br>870<br>870<br>870<br>870<br>870<br>870 | Total number of entities de       Desta Tipe       D0 77986-00       D0 77986-00       D0 77986-00       D0 77986-00       D0 77986-00       D0 70986-00       D0 70986-00                                                                                                    | Acces 21<br>8%4 Address ;<br>102 198 2 7<br>102 198 2 7<br>102 198 2 7<br>102 198 2 7<br>102 198 2 7<br>102 198 2 19<br>102 198 2 10<br>102 198 2 10<br>102 198 2 10<br>102 198 2 10<br>102 198 2 10 | Security<br>Adhe<br>Verdee<br>Adhe<br>Adhe<br>Adhe<br>Adhe<br>Adhe | Puri<br>8000<br>0000<br>7208<br>0000<br>0000<br>0000<br>0000<br>0000 | © Terr is 500<br>Defease Verson<br>10.3 Divert 19828<br>V0.3 Divert 19828<br>V0.4 Divert 19828<br>V0.4 Divert 19828<br>V0.4 Divert 19828<br>V0.4 Divert 19828<br>V0.4 Divert 19828<br>V0.4 Divert 19828                                                              |                                                                                                    | Produces Proc<br>Produces<br>Prot<br>Subset West<br>Prot Address<br>Prot Address<br>Prot | 192 193 172 - 193 172 - 193 172 - 193 172 - 193 173 173 173 173 173 173 173 173 173 17 | 0<br>802<br>802<br>803<br>803<br>803<br>803<br>803<br>803<br>803<br>803<br>803<br>803 | Test number of metric d<br>Denier Spin<br>Dis 77139-09<br>Dis 77139-09<br>Dis 77139-09<br>Dis 2006/07100-0<br>Dis 2006/07100-0<br>Dis 2006/07100-0<br>Dis 2006/07100-0<br>Dis 2006/0710-04<br>Dis 2006/0710-04 | Here 2015                                                                                                    | Beconty<br>Addee<br>Factbee<br>Factbee<br>Addee<br>Addee<br>Addee<br>Addee | Puet<br>9800<br>9000<br>9000<br>7206<br>9000<br>8000<br>9000<br>9000<br>9000 | Loss as fait<br>School Method<br>School Method<br>Schoo |                                                                                                    | Instity instrument Prince<br>IP Addresse<br>Proc<br>Businer Hank<br>Prok Addresse<br>IPvil Addresse<br>IPvil Addresse<br>IPvil Addresse<br>IPvil Addresse<br>IPvil Protes Length:<br>INCTO Prot<br>Discon Senal Tas.<br>2: Dissen Derch | 1921/00.27<br>4009<br>301 20 301 7<br>403 201 304<br>403 201 304<br>404 201 201 404<br>40<br>40<br>40<br>40<br>40<br>40<br>40<br>40<br>40<br>40<br>40<br>40 | 0-11<br>14110- |
| 908<br>913<br>914<br>919<br>919<br>919<br>918<br>916<br>1                      | 05-2004/24F<br>25-2007/2246<br>05-2074/2234<br>25-2074/2234<br>25-2074/43-46<br>25-2074/45-27<br>25-2074/2470-247<br>25-2074/2470-247<br>25-2074/2470-247<br>25-2024/24<br>25-2024/24<br>25-2025-2024/24<br>25-2024/24<br>25-2024 | 102 108 2 105<br>102 108 2 107<br>102 108 2 107<br>102 108 2 107<br>102 108 2 107<br>102 108 2 107<br>102 108 2 107<br>102 108 2 107<br>102 108 2 224<br>102 108 2 224                               | Adhe<br>Adhe<br>Adhe<br>Adhe<br>Adhe<br>Adhe<br>Adhe<br>Adhe       |                                                                      | 01.2 (00000 144707<br>15.2 (00000 144707<br>15.2 (00000 144707<br>15.2 (00000 144707<br>15.1 (00000 144707<br>15.1 (00000 144707<br>15.1 (00000 144707<br>15.2 (00000 144707<br>15.2 (00000 145707<br>15.2 (00000 145707<br>15.1 (00000 145707<br>15.1 (00000 145207 | 112 108.2.294<br>113 108.2.994<br>112 108.2.294<br>112 108.2.294<br>112 108.2.294<br>113 108.2.294<br>114 108.2.294<br>115 108.2.294<br>115 108.2.294<br>115 108.2.294<br>115 108.2.294 | Parlant (Major)<br>Belak Cale                                                                                                    | 08                                                                                     | 810<br>810<br>816<br>816<br>816<br>816<br>816<br>816<br>816<br>816<br>816<br>816      | 00-00000000000000000000000000000000000                                                                                                    | 102 1982 1984<br>102 1982 1984<br>102 1982 1997<br>1982 1982 1997<br>1982 1982 1998<br>1982 1982 1998<br>1982 1982 1999<br>1982 1982 1997<br>1982 1982 1984<br>1982 1982 1984<br>1982 1982 2984 | Adha<br>Adha<br>Adha<br>Adha<br>Adha<br>Adha<br>Adha<br>Adha               | 8000<br>8000<br>8000<br>8000<br>8000<br>8000<br>8000<br>800                  | 162 20x44 198213<br>162 20x44 198213<br>163 20x44 198725<br>163 20x44 198725<br>163 40x44 198725<br>163 20x44 19822<br>163 10x44 19822<br>163 10x44 19822<br>163 10x44 19822<br>163 10x44 19822<br>163 20x44 19825                                                                                                    | 102, 00125<br>102, 00125<br>100, 00125<br>100, 00125<br>100, 0000000000000000000000000000000000 | Present<br>Rent Present<br>New Passant<br>Confert Passant                                                                                                    | - Ees                                                                                                    |                |

### 1ère étape

Pour demander un code de restauration vous devrez créer un répertoire dans votre PC ou exporter un fichier \*.XML que nous vous enverrons ultérieurement.

| ingenize * 🛛 🖓 Open | Include in library *   | Share with # | E-mail | - fun Cit     | te folde         |           | - E. * | - 0 |  |
|---------------------|------------------------|--------------|--------|---------------|------------------|-----------|--------|-----|--|
| 2 Involtas          | Name                   |              | Dates  | nodified      | Type             | See       |        |     |  |
| College Dellage     | 👗 imp                  |              | 8/22/2 | 10.1 13.00 PM | Pile Islder      |           |        |     |  |
| 10 Report Places    | A DOUBLE OF            |              | 400.0  | 163 315 PM    | Filefulder       |           |        |     |  |
| OneDrive            | C. New Research Street | 4.5-101      | 4/00/0 | 105 J-46 PM   | Morent PressP.,  | 3,300 418 |        |     |  |
| Downloads           | C Assessed Activation  |              | 6/20/2 | 103-432 PM    | Moreaet/Word D., | 820.408   |        |     |  |
|                     | S Report Activation    |              | 4/20/2 | 105452 PM     | Adobs Acrobat D  | 222.005   |        |     |  |
| Libraries           |                        |              |        |               |                  |           |        |     |  |
| 2 Documents         |                        |              |        |               |                  |           |        |     |  |
| Music               |                        |              |        |               |                  |           |        |     |  |
| Ficture 1           |                        |              |        |               |                  |           |        |     |  |
| Tuber.              |                        |              |        |               |                  |           |        |     |  |
| Computer            |                        |              |        |               |                  |           |        |     |  |
| Local Disk (C)      |                        |              |        |               |                  |           |        |     |  |
| CO BACKUP (D)       |                        |              |        |               |                  |           |        |     |  |
| Ca DATADOK (B)      |                        |              |        |               |                  |           |        |     |  |
| Network 1           |                        |              |        |               |                  |           |        |     |  |
| 1 HELE              |                        |              |        |               |                  |           |        |     |  |
| HINFLAND?           |                        |              |        |               |                  |           |        |     |  |
| HIRO AND            |                        |              |        |               |                  |           |        |     |  |
| HODANCO             |                        |              |        |               |                  |           |        |     |  |
| F HERANDE           |                        |              |        |               |                  |           |        |     |  |
| # 100,A64           |                        |              |        |               |                  |           |        |     |  |
| NE-LIQMOU           |                        |              |        |               |                  |           |        |     |  |
| NE PUBLICITIVE      |                        |              |        |               |                  |           |        |     |  |
|                     |                        |              |        |               |                  |           |        |     |  |

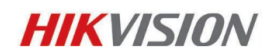

### 2 ième étape

Ouvrir SADP et sélectionner l'équipement pour lequel vous avez besoin d'un code de réinitialisation. Cliquer sur « Browse » jusqu'à l'option « Export ».

|     |                   |                   |          |      | BADP                 |                |     |                     | - 3 8                   |
|-----|-------------------|-------------------|----------|------|----------------------|----------------|-----|---------------------|-------------------------|
|     | Online Devices    | 🔞 них             |          |      |                      |                |     |                     |                         |
| •   | Total number of o | nline devices: 75 |          |      | 🖲 Save a             | is Excel @ Ref | esh | Medity Network Para | imeters                 |
| ID. | Device Type       | IPv4Address /     | Security | Pat  | Software Version     | IPv4 Gataway   | 10  | IP Address:         | 192.168.2.7             |
| 075 | DS-7708NI-SP      | 182,159,2.7       | Active   | 9000 | V3.3.06ulid 150328 • | 10 100 2 254   |     | Port                | 8000                    |
| 001 | 09-7732NI-9P      | 192,108,2,9       | inadive  | 8068 | V3.3.06uild 150324   | 192 198 2 254  |     | Subnet Mask:        | 255.255.255.0           |
| 002 | D8-7732NI-8P      | 182,168,2,9       | Inactive | 8008 | V3.3.08uild 150324   | 192.188.2.254  | 8   | IPv4 Galeway:       | 192.168.2.254           |
| 003 | 06-7732NI-5P      | 192,155,2,9       | Inactive | 8008 | V3.3.06ulid 150324   | 192,155,2,254  | 0   | IPV6 Address:       | 1e80:::258:e381e1b.8597 |
| 004 | D9-7732NI-9P      | 192,159,2.9       | inactive | 8000 | V3.3.06ulid 150324   | 192.199.2.254  | 0   | IPv6 Gateway:       |                         |
| 005 | D9-7732NI-9P      | 182.108.2.9       | inadive  | 8008 | V3.3.0build 150324   | 192.199.2.254  | 8-  | IPvi Prefx Lengts   | 54                      |
| 006 | 08-7732NI-8P      | 182,168,2,9       | Inactive | 8008 | V3.3.00ulid 150324   | 182.188.2.254  | 8   | HITTP Post:         | 80                      |
| 007 | D6-7732NI-5P      | 192,155,2,9       | Inadive  | 8008 | V3.3.06ulid 150324   | 192.168.2.254  | 8   | Device Serial No.:  | D8-7798N#-SP082014110   |
| 008 | DS-7732NI-SP      | 192,150,2.9       | inactive | 0000 | V3.3.06ulid 150324   | 192 150 2 254  | 0   | Even Process        |                         |
| 009 | 09-7732NI-9P      | 182 159 2 9       | inactive | 9000 | V3.3.0build 150324   | 192 198 2 254  | 8 . | Pauseont            | Save                    |
| 010 | 08-7732NI-8P      | 182,168,2,9       | inadive  | 8068 | V3.3.06uild 150324   | 192.198.2.254  | 8   |                     |                         |
| 011 | D6-7732NI-8P      | 192,168,2,9       | Inadive  | 8089 | V3.3.06uild 150324   | 192.168.2.254  | 8   | Reset Password      |                         |
| 012 | DS-7732NI-SP      | 192,155,2.9       | Inactive | 8000 | V3.3.06ulid 150324   | 192.158.2.254  | 8   | New Passward        |                         |
| 013 | DS-7732NI-SP      | 182 158 2 9       | inactive | 8068 | V3.3.0build 150324   | 192 199 2 254  |     |                     |                         |
| 014 | D9-7732NI-9P      | 182.108.2.9       | inactive | 8068 | V3.3.0build 150324   | 192.198.2.254  | 8   | Centim Passwort:    |                         |
| 015 | 08-7732NI-8P      | 182,168,2,9       | Inadive  | 8009 | V3.3.08uild 150324   | 192.168.2.254  | 8   |                     | - Deat                  |
| 016 | DS-7732NI-SP      | 192,155,2.9       | Inactive | 8008 | V3.3.06ulid 150324   | 192.158.2.254  | 8   | <u> </u>            | - Lepon                 |
| 017 | 06-7732NI-SP      | 192 150 2 9       | inactive | 0000 | V3.3.06ulid 150324   | 192 199 2 254  | 0   |                     | ··· Import              |
| 018 | D9-7732NI-SP      | 182.159.2.9       | inactive | 8008 | V3.3.0build 150324   | 192.198.2.254  | 8   |                     |                         |
| 019 | 08-7732NI-8P      | 192,168,2,9       | Inactive | 8008 | V3.3.06uild 150324   | 192.198.2.254  | 8   |                     |                         |
| 020 | D6-7732NI-SP      | 192,168,2.9       | Inadive  | 8009 | V3.3.06ulid 150324   | 192.168.2.254  | 8   |                     |                         |
| 14  |                   |                   |          |      |                      |                |     |                     |                         |

# 3<sup>ième</sup> étape

Sélectionner le répertoire que vous avez préalablement créé et cliquer [choisir] :

|      |                    |                       |                          | SADP               |                   |              |          | - C ×                   |
|------|--------------------|-----------------------|--------------------------|--------------------|-------------------|--------------|----------|-------------------------|
|      | Online Devices     | Thep                  |                          |                    |                   |              |          |                         |
| Q    | Total number of or | line devices: #9      |                          | 🖲 Save             | as Excel (@ Refer | b Modify Net | work Par | ameters                 |
| ID I | Device Type        | Pv4Address / Security | Pat                      | Software Version   | Pv4 Galeway       | P Addres     | E.       | 192.168.2.7             |
| 087  | DS-771014-5P       | 192.1                 |                          | Select Directory   |                   |              |          | 8000                    |
| 001  | DS-7732NJ-SP       | 192.1                 | Mix DOCICI HOES IN       | IN IN SPANNER Let  | 0.0               |              |          | 255 255 255 0           |
| 002  | 08-77324-8P        | 192.1                 | The second second second |                    |                   | •            | e -      | 192.168.2.254           |
| 903  | DS-77324-5P        | 192.1 My Comp         | New folder               |                    |                   |              | E.       | fe00: c250 x385e1b 0507 |
| 004  | DS-7732M-SP        | 192.1                 |                          |                    |                   |              | e -      |                         |
| 005  | D9-7732M-SP        | 192.1                 |                          |                    |                   |              | ngtix    | 64                      |
| 006  | D8-773274-6P       | 102.1                 |                          |                    |                   |              | 1        | 80                      |
| 007  | DS-7732/4-5P       | 192.1                 |                          |                    |                   |              | INc:     | DS-7798NI-SP082914110   |
| 009  | DS-7732NJ-SP       | 192.1                 |                          |                    |                   |              |          |                         |
| 009  | D8-77324-6P        | 192.1                 |                          |                    |                   |              | -        | Save                    |
| 010  | DS-7732/4-5P       | 192.1                 |                          |                    |                   |              |          |                         |
| 011  | DS-7732N-SP        | 192.1                 |                          |                    |                   | 0            | rend     |                         |
| 012  | D9-7732M-SP        | 192.1                 |                          |                    |                   | Choose       | re:      |                         |
| 013  | D8-773274-6P       | 192.1                 | 0485                     |                    |                   | Cancel       | 4        |                         |
| 014  | DS-7732H-5P        | 192.168.2.9 Inactive  | 0000                     | V3.3.06aild 150324 | 192.168.2.254     | Committee of | staword  |                         |
| 015  | DS-7732N8-SP       | 192.168.2.9 Inactive  | 9009                     | V3.3.0build 158324 | 192.168.2.254     |              |          | and Report              |
| 016  | D8-77324-8P        | 192.168.2.9 Inactive  | 8008                     | V3.3.0build 150324 | 192.168.2.254     |              |          | - Dpex                  |
| 017  | D5-773294-5P       | 192.158.2.9 Inactive  | 8008                     | V3.3.06aild 150324 | 192.168.2.254     |              |          | Inpot                   |
| 010  | DS-7732N-SP        | 192.168.2.9 Inactive  | 0000                     | V3.3.0build 158324 | 192.168.2.254     |              |          |                         |
| 019  | D9-7732M-SP        | 192.168.2.9 Inactive  | 8008                     | V3.3.0build 158324 | 192.168.2.254     |              |          |                         |
| 020  | D8-77324-6P        | 102.168.2.9 Inactive  | 8008                     | V3.3.00wild 150324 | 192.168.2.254     |              |          |                         |
| 1    |                    |                       |                          |                    |                   |              |          |                         |

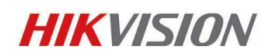

#### 4 ième étape

Cliquer sur le bouton [Export] et un fichier « DeviceKey.xml » sera généré, et vous pourrez l'envoyer au support technique de votre distributeur habituel : :

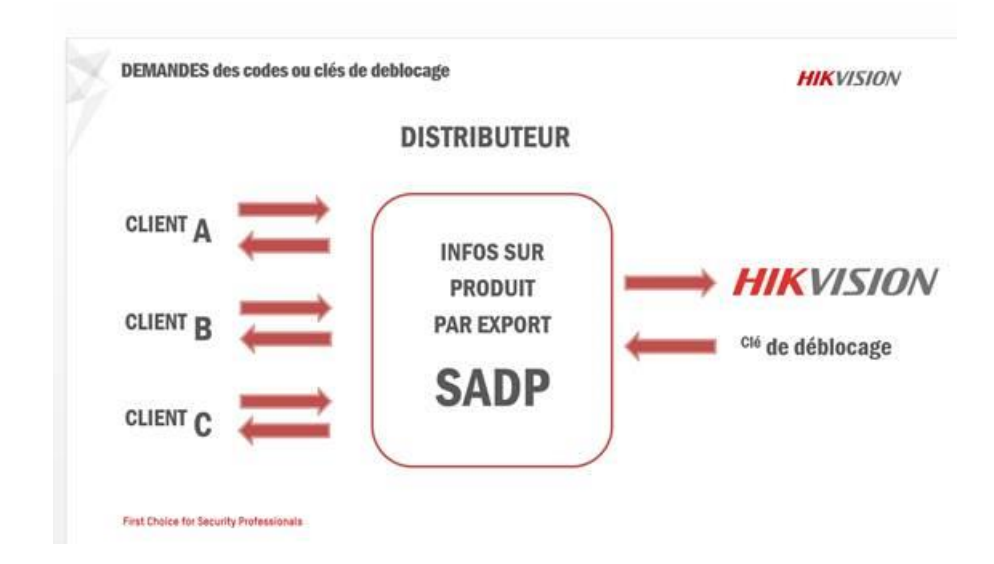

| ۵.  |                    |                   |          |      | SADP                |               |       |                     | *                       |
|-----|--------------------|-------------------|----------|------|---------------------|---------------|-------|---------------------|-------------------------|
|     | Deline Deutoes     | 👔 нир             |          |      |                     |               |       |                     |                         |
| Q   | Total number of or | iline devices: 97 |          |      | 🖉 Save a            | a Ficel 🌵 Ref | heath | Modily Network Para | raelers                 |
| ID  | Device Type        | Pul Address /     | Security | Port | Software Version    | IPvd Gateway  | 15    | P Address:          | 192.168.2.7             |
| 097 | DS-TTOONI-SP       | 192.168.2.7       | Active   | 8900 | V3.3 8 build 150328 | 192,198,2,254 | 4     | Port                | 8000                    |
| 001 | DS-TTS2NI-SP       | 192,168,2.9       | mactive  | 8900 | V3.3.8 6 and 150324 | 192,168,2,254 | 8     | Subertilback        | 255 255 255 0           |
| 002 | 08-7732NI-8P       | 192,168,2,9       | Inactive | 8900 | V3.3.8 build 150324 | 192.168.2.254 |       | IPv4 Gateway        | 192.100.2.254           |
| 002 | DS-TT32NESP        | 192.168.2.9       | inactive | 8833 | V3.3 86a8d 150326   | 192108-2.254  |       | IPv6 Address:       | fe80: c200:e3f5e10:800f |
| 004 | DS-TT32NI-SP       | 192,158,2.9       | Inactive | 8900 | V3.3.0 build 150324 | 192,198,2,254 | 4     | Intercalevay:       |                         |
| 005 | 08-7732NI-8P       | 102.168.2.0       | Inactive | 8000 | V3.3.8648d 150324   | 182.168.2.254 | 8     | IPv6 Prefix Length: | 64                      |
| 000 | 09-7732NI-8P       | 192,108,2,9       | inactive | 8900 | V3.3.8 build 150324 | 192.168.2.254 | 8     | HTTP Port           | 80                      |
| 007 | DS-TT32NI-SP       | 192,158,2.9       | inactive | 8800 | V3.3 8 baild 150324 | 192,168,2,254 |       | Device Serial No.:  | DS-7708NI-SP082014110   |
| 008 | DS-TTS2NI-SP       | 192,158,2.9       | Inactive | 8900 | V3.3.8 build 150324 | 192,168,2,254 | 4     | Z Enable DHCP       |                         |
| 000 | 08-7732NI-8P       | 102,168,2,0       | Inactive | 8000 | V9.3.86684 150324   | 182,168,2,254 | 8.    | Engaged             | 200                     |
| 010 | 09-7732NI-8P       | 192,108,2,9       | inactive | 8000 | V3.3.8 build 150324 | 192.168.2.254 | 8     | 1                   |                         |
| 011 | DS-TT32NI-SP       | 192,158,2,9       | inactive | 8800 | V3.3 8 build 150324 | 192,166,2,254 |       | Renet Paneword      |                         |
| 012 | DS-TTS2NI-SP       | 192,168,2.9       | Inactive | 8900 | V3.3 8 build 150324 | 192,168,2,254 | 8     | New Password        |                         |
| 013 | 08-7732NI-8P       | 102.168.2.0       | Inactive | 8900 | V3.3.86x8d 150324   | 182.168.2.254 |       |                     |                         |
| 014 | 08-7732NHSP        | 192.108.2.9       | inactive | 8900 | V3.3.8 build 150324 | 192.168.2.254 | 8     | Confirm Password:   |                         |
| 015 | DS-TT32NI-SP       | 102.150.2.9       | Inactive | 8800 | V3.3 8 baild 150324 | 192,168,2,254 | 4     | NAME OF COMMON      |                         |
| 016 | DS-TTS2NI-SP       | 192.168.2.9       | hadhe    | 8900 | V3.3-06480 150324   | 192,168,2,254 | 8     | CHR DOUDDE          | SHOWING COUNT           |
| 017 | 08-7732NF8P        | 192.168.2.9       | Inactive | 8900 | V3.3.8 build 150324 | 192.168.2.254 | 8     |                     | - Inpor                 |
| 019 | DS-TTSINI-SP       | 192.108.2.9       | inactive | 8800 | V3.3.8 build 150324 | 182.168.2.254 |       |                     |                         |
| 019 | DS-TT32NI-SP       | 102.150.2.9       | Inactive | 8800 | V3.3.8 baild 150324 | 192,100,2,254 | 4     |                     |                         |
| 020 | DS-TTS2NI-SP       | 192.168.2.9       | Inactive | 8933 | V3.3-06480 150324   | 192,168,2,254 | 8     |                     |                         |
| 1.0 |                    |                   |          |      |                     |               | 1     |                     |                         |

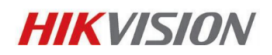

### 5<sup>ième</sup> étape

Une fois avoir envoyé le fichier « DeviceKey.xml » vous recevrez une clé encryptée dans le fichier « Encrypt.xml ». Sauvegardez le fichier dans le même répertoire dans lequel vous aviez enregistré le fichier « DeviceKey.xml » :

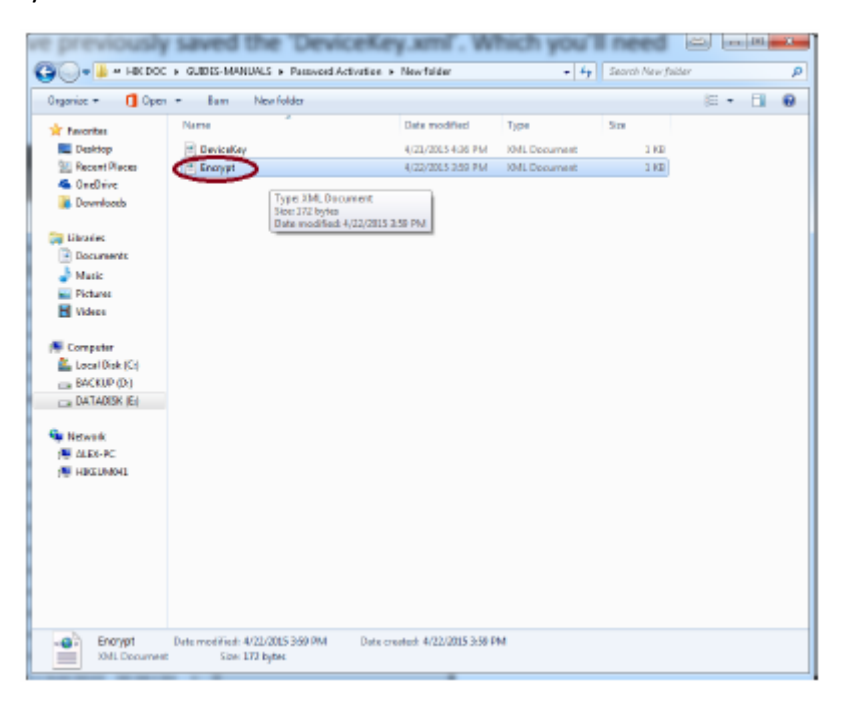

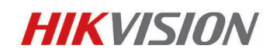

#### 6 ième étape

Dans le fichier SADP sélectionner l'équipement et cliquer sur [Browse] jusqu'au répertoire dans lequel vous avez sauvegardé le fichier « Encrypt.xml »

|      |                     |                 |          |          | SADP                |               |                           |                    |                          |
|------|---------------------|-----------------|----------|----------|---------------------|---------------|---------------------------|--------------------|--------------------------|
|      | Online Devices      | 👔 Help          |          |          |                     |               |                           |                    | 000000                   |
| Q    | Total number of onl | ine devices: 25 |          | 🖉 Sare a | s Ricel 🜵 Ref       | esh           | Modily Network Parameters |                    |                          |
| ID   | Device Type         | Pol Address /   | Security | Port     | Software Version    | IPvd Gateway  | 13                        | IP Address:        | 192.168.2.7              |
| 024  | DS-TTOONI-SP        | 192.158.2.7     | allys -  | 8900     | V3.3 8build 150325  | 192.168.2.254 | 8                         | Port               | 8000                     |
| 001  | DS-TTS2NI-SP        | 192.168.2.9     | Inactive | 8900     | V3.3.86483 150324   | 192.168.2.254 | 8                         | Submet Ulank:      | 255,255,255.0            |
| 002  | 08-7732NH8P         | 192.168.2.9     | Inactive | 8800     | V3.3.8 build 150324 | 192.168.2.254 | 8                         | IPv4 Gateway:      | 192.168.2.254            |
| 002  | DS-TT22NI-SP        | 192.158.2.9     | Inactive | 8833     | V3.3 8 build 150328 | 192.168.2.254 | 8                         | IPv6 Address:      | feao::c250.e3ft/e1b.850/ |
| 004  | DS-TT32NI-SP        | 192.158.2.9     | Inactive | 8900     | V3.3.8 build 150324 | 192.168.2.254 | 4                         | Pv6 Galavay        |                          |
| 025  | 08-7732NI-8P        | 102.168.2.0     | Inactive | 8000     | V3.3.8 build 160324 | 182.168.2.254 | 8                         | Pv6 Prefix Length: | 64                       |
| 021  | Service Watch       | 192.108.2.10    | Adlve    | 7208     | HIKEUUTEN           | 192.168.2.254 | N                         | HTTP Port          | 80                       |
| 012  | DS-20D4A25F         | 192.158.2.35    | Active   | 8900     | V5.2.6baild 141212  | 192.168.2.254 | 4                         | Device Serial No.: | DS-7708NI-SP082014110    |
| 017  | D5_C105             | 192.158.2.51    | Active   | 8900     | V1.2.1build 140808  | 192.168.2.254 | N                         | Enable DHCP        |                          |
| 000  | D8-20D4382F-I8      | 102168.2.100    | Adbio    | 8800     | V5.8.88488 141000   | 182.168.2.254 | 8.                        | Panaward           | Save                     |
| 000  | 09-2004929F         | 192.108.2.101   | Adlve    | 8800     | V5.1.8 build 131202 | 192.168.2.254 | 8                         |                    |                          |
| 015  | DS-200755F-6/2      | 192.158.2.102   | Active   | 8900     | V5.2.8 build 140T21 | 192.168.2.254 | 4                         | Repet Password     |                          |
| 008  | D5-20D4924*         | 192.158.2.103   | Active   | 8900     | V5.2.8 build 140721 | 192.168.2.254 | 8                         | New Passwortt      | •••••                    |
| 011  | D8-20D6829F         | 102.168.2.104   | Activo   | 8900     | V5.27build 160313   | 182.168.2.254 | 8                         | Strong             |                          |
| 007  | D9-20D4024F         | 192.108.2.105   | Active   | 8800     | V5.2.8 build 140721 | 192.168.2.254 | 8                         | Confirm Password:  |                          |
| 014  | DS-20D212245        | 102.158.2.107   | Active   | 8900     | V5.2.8 build 140T21 | 192.168.2.254 | 4                         | E HIK DOCIGLIDE    | S-BANUA - Export         |
| 010  | DIS-20#82234A       | 192.158.2.108   | Adlve    | 8900     | V5.2.48483 141121   | 192.168.2.254 | 8                         | E S C DE CONTRACTO | Contra - Import          |
| 016  | 08-20E4582-AE       | 192.168.2.109   | Adve     | 8900     | V5.1.1848d 140118   | 192.168.2.254 | 8                         |                    |                          |
| 019  | D9-96256NHE         | 182.158.2.118   | Active   | 8800     | V3.8 2 build 160925 | 182.168.2.254 | 8                         |                    | CAROUNAUCS               |
| 0.22 | DS-TT32NI-SP        | 102.158.2.112   | Adve     | 8900     | V3.1.1build 150122  | 192.168.2.254 | N                         |                    |                          |
| 023  | DS-9016HFI-ST       | 192.168.2.113   | Adlve    | 8900     | V3.1.18480 140421   | 192.168.2.254 | N.                        |                    |                          |
| 10   |                     |                 |          |          |                     |               | × 1                       |                    |                          |

### 7 ième étape

Vous pouvez maintenant créer un mot de passe de votre choix en cliquant sur [new Password] et [Confirm Password] pour le confirmer. Cliquer ensuite sur [import] et un message de succès de l'opération sera affiché.

|                                                                                               |                                                                                                    |                                                                                                    |                                                                                                    |                                                                                                    | SADP                                                                                                    |                                                                                                    |                                                                    |                                                                                                    | - C X                                                                                                    |
|-----------------------------------------------------------------------------------------------|----------------------------------------------------------------------------------------------------|----------------------------------------------------------------------------------------------------|----------------------------------------------------------------------------------------------------|----------------------------------------------------------------------------------------------------|----------------------------------------------------------------------------------------------------|----------------------------------------------------------------------------------------------------|--------------------------------------------------------------------|----------------------------------------------------------------------------------------------------|----------------------------------------------------------------------------------------------------|
|                                                                                               | Online Devices                                                                                                    | 😨 Heb                                                                                                    |                                                                                                    |                                                                                                    |                                                                                                    |                                                                                                    |                                                                    |                                                                                                    |                                                                                                    |
| 0                                                                                             | iotal number of onli                                                                                                    | ine devices: 21                                                                                                    |                                                                                                    |                                                                                                    | 🖲 Bave a                                                                                                    | is Ercel 🔤 Ret                                                                                                    | 101                                                                | Modily Network Para                                                                                                    | motors                                                                                                    |
| 200<br>201<br>221<br>243<br>203<br>203<br>203<br>203<br>203<br>203<br>203<br>203<br>203<br>20 | Delive Devices       latal number of exil       Device Type       D9-7732H-0P       Service Watch       D9-7732H-0P       Service Watch       D9-201656-522       D9-2010667-52       D9-2010667-52       D9-2010667-52       D9-2010428F       D9-2010428F       D9-20104128F       D9-20104128F  < | teto teto | Security<br>Active<br>Active | Pref.<br>80000<br>7208<br>80000<br>80000000<br>80000<br>80000<br>80000<br>80000<br>80000<br>80000<br>80000<br>80000 | (1) Bore 1  (2) Bore 1  (2) Bore | DECKI     P Ref       1902     1002     1002     1002     1002     1002     1002     1002     1002     1002     1002     1002     1002     1002     1002     1002     1002     1002     1002     1002     1002     1002     1002     1002     1002     1002     1002     1002     1002     1002     1002     1002     1002     1002     1002     1002     1002     1002     1002     1002     1002     1002     1002     1002     1002     1002     1002     1002     1002     1002     1002     1002     1002     1002     1002     1002     1002     1002     1002     1002     1002     1002     1002     1002     1002     1002     1002     1002     1002     1002     1002     1002     1002     1002     1002     1002     1002     1002     1002     1002     1002     1002     1002     1002     1002     1002     1002     1002     1002 | 801<br>100<br>100<br>100<br>100<br>100<br>100<br>100<br>100<br>100 | Nodify Notwork Para<br>IP Address<br>Pol:<br>Dubret Black<br>IPIG Cateway<br>IPIG Cateway<br>IPIG Cateway<br>IPIG Failer Lengts<br>IPIG Para<br>IPIG Para<br>Police Set al No:<br>Pictore III<br>Pictore III<br>Resol Password<br>String<br>Confirm Password | 142-148-2.7<br>3930<br>255-255-20<br>142-148-2.254<br>4e68:-254 e-381ertb.8007<br>64<br>30<br>D0-77098-497662814110<br>Sove |
| 017<br>019<br>014<br>001<br>015<br>010<br>015<br>015                                          | DS-9425914-E<br>DS-91101-FP-87<br>IDS-2005124F<br>DS-5408-404F.<br>DS-5408-404F.<br>DS-5202032-1<br>DS-770814-SP                                                                                                    | 192.168.2.110<br>192.168.2.112<br>192.168.2.113<br>192.168.2.130<br>192.168.2.100<br>192.168.2.224<br>192.168.2.226                                                                                                    | Adire<br>Adire<br>Adire<br>Adire<br>Adire<br>Adire<br>Adire                                                                                                    | 8000<br>8000<br>8000<br>8000<br>8000<br>8000<br>8000                                                                                                    | V3.1 1 build 160122<br>V3.1 1 build 160122<br>V3.1 1 build 140421<br>V5.1 7 build 140626<br>V2.3 2 build 140303<br>V5.2 0 build 140721<br>V3.1 7 build 141201                                                                                                    | 192.168.2.254<br>192.168.2.254<br>192.168.2.254<br>192.168.2.254<br>192.168.2.254<br>192.168.2.254                                                                                                    | 80<br>NA<br>NA<br>80<br>NA<br>80<br>NA<br>80<br>NA<br>80<br>NA     | EAHK DOCGUDE                                                                                                    | S-MANALA Inport                                                                                                    |

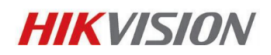

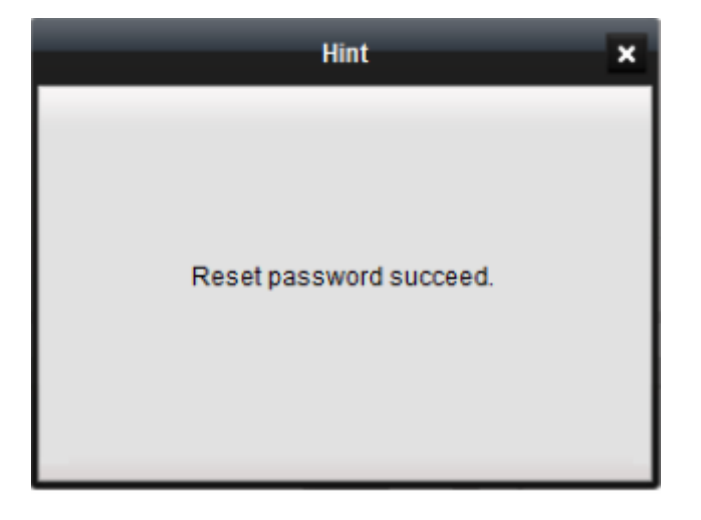